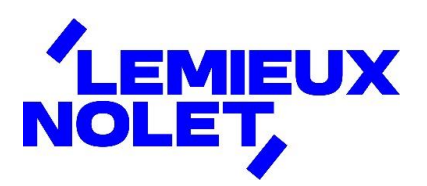

## PORTAIL CCH IFIRM DE LEMIEUX NOLET

## Procédure – Consulter ou télécharger des documents

Se connecter à votre portail (Espace client).

Si vous avez plus d'un portail, sélectionner celui pour lequel vous avez des documents à consulter en cliquant sur Changer de portail. Sélectionner ensuite celui désiré.

| LEMIEUX<br>NOLET, | Que desirez-vous faire? V                                                                                                    | Nolet, Lemieux<br>≓ Changer de portail |  |
|-------------------|----------------------------------------------------------------------------------------------------|----------------------------------------|--|
| SL 🗒              | Tâches nécessitant votre attention                                                                                                    |                                        |  |
|                   | <ol> <li>0 fichier n'a pas été lu.</li> </ol>                                                                                                    | Consulter les fichiers                 |  |
|                   | ① 0 fichier est en attente de signature.                                                                                                    | Consulter les documents                |  |
|                   |                                                                                                    |                                        |  |
| SIGNATURES        | Bienvenue sur le portail CCH iFirm de Lemieux Nolet!                                                                                                    |                                        |  |
|                   | En accédant à votre portail, vous serez en mesure d'y consulter et télécharger les documents vous concernant que nous y aurons déposés. Vous pourrez aussi signer électroniquement la documentation que pours déposerence |                                        |  |

Vous avez maintenant accès aux différents dossiers de ce portail.

En étant dans l'onglet Documents, cliquer sur le dossier désiré (ex. : 2024).

| LEMIEUX    |                                         | <b>Nolet, Lemieux</b><br>≓ Changer de portail |
|------------|-----------------------------------------|-----------------------------------------------|
|            | Documents                               |                                               |
|            | Rechercher des dossiers et des fichiers | Q Recherche                                   |
|            | Accueil > Documents > Documents         | <u>↑</u> Téléverser                           |
| SIGNATURES | <b>Dossiers</b>                         | ·                                             |
|            | ☐ Dépôt cli :                           |                                               |
|            | Documents                               | : = =                                         |
|            | Tout Non lu                             | Trier l'ordre: Nom 🗸                          |

Pour télécharger un fichier, cliquer sur les 3 points du document et cliquer sur *Télécharger*.

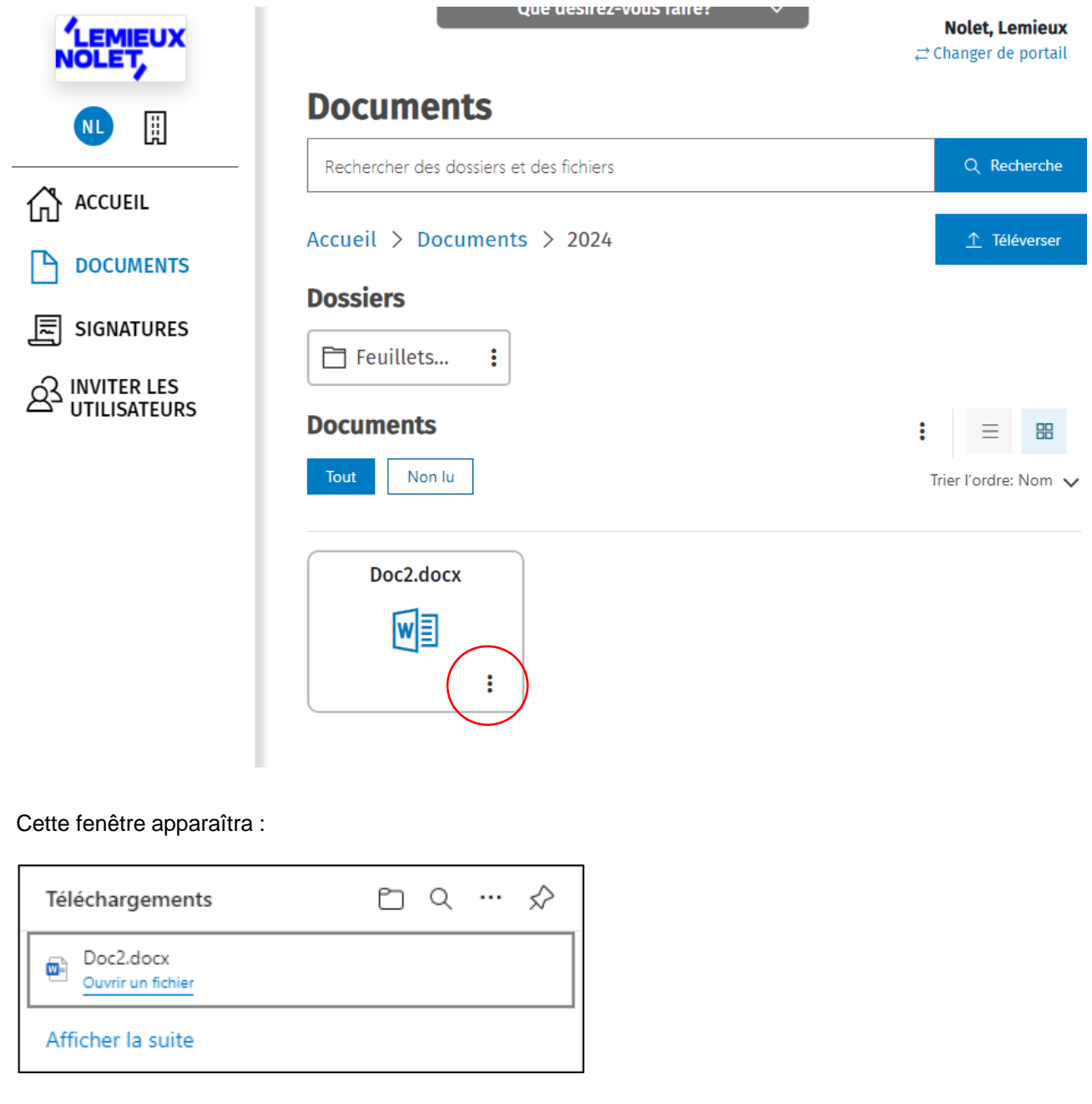

- Le fichier sera automatiquement enregistré dans le dossier *Téléchargement* ou *Downloads* de votre ordinateur.
- Pour consulter le fichier, cliquer **Ouvrir un fichier**.

Pour consulter le dossier des téléchargements, cliquer sur l'*image* représentant un dossier.

| Téléchargements                | ▶ २ … 🖉 |
|--------------------------------|---------|
| Doc2.docx<br>Ouvrir un fichier |         |
| Afficher la suite              |         |